# STEREO - návody a postupy

# Instalace a nastavení programu STEREO pro síťový provoz

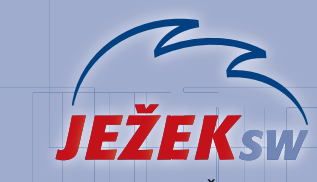

Mariánská 3233, 470 01 Česká Lípa Hotline STEREO: 487 525 743 487 525 043 Školení: 731 102 712 Obchod: 487 522 449 e-mail: stereo@jezeksw.cz www.jezeksw.cz

Pro bezproblémový provoz programu **STEREO 19** v síťovém prostředí je třeba provést několik kroků, které zajistí správné nastavení odpovídajících parametrů. Následující návod přináší jejich podrobný popis. Vždy je uvedeno, zda se příslušný krok provádí na serveru, na pracovní stanici nebo na všech počítačích.

#### 1. Určení počítače, který bude server

Nejprve vyberte počítač, na kterém se budou ukládat pořízená data ze všech stanic tzv. **server**. Vybírejte počítač s nejlepší hardwarovou výbavou.

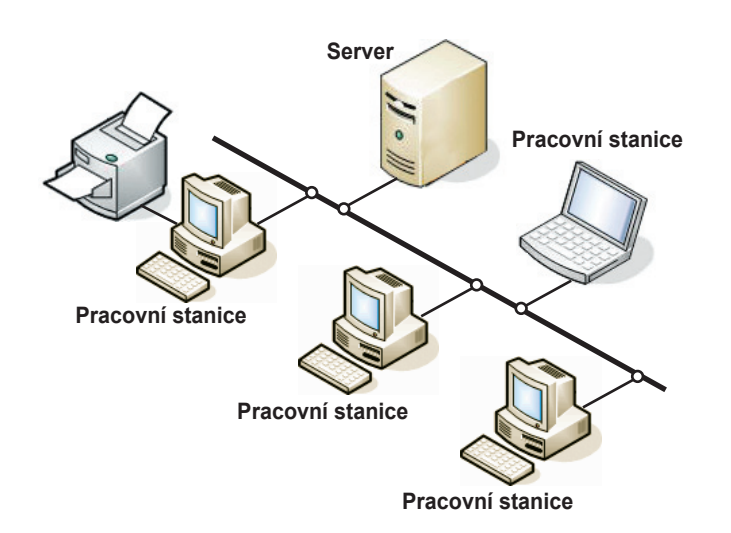

# 2. Úvodní nastavení serveru

#### Sdílení disku počítače použitého jako server

Toto nastavení proveďte **pouze** na počítači, který je zvolen jako **server**.

1. Na ploše poklepejte levým tlačítkem myši na ikonu Tento počítač.

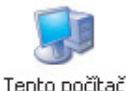

- Tento pocitac
- V otevřeném okně v sekci Jednotky pevných disků levým tlačítkem myši zvýrazněte Místní disk C: (případně jiný disk, na kterém bude nainstalován program STEREO).

Jednotky pevných disků

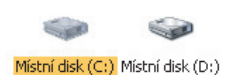

 Po stisku pravého tlačítka myši se otevře nabídka, ze které zvolte příkaz Sdílení a zabezpečení. V dalším okně pak vyberte záložku Sdílení.

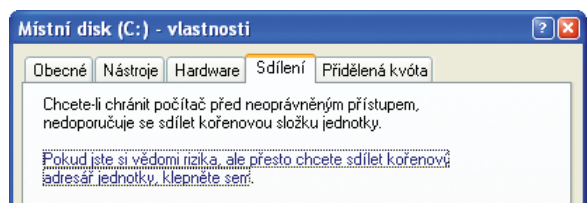

4. Zde levým tlačítkem myši potvrďte podtržený řádek.

 Změní se vám obsah okna a v jeho spodní části zaškrtněte levým tlačítkem myši oba prázdné čtverečky a pro lepší orientaci i vyplňte pole Název sdílené položky (např. C - Stereo)

| Sdílení | v síti a zabezpečení                                                                 |                                                                                                    |  |  |  |  |
|---------|--------------------------------------------------------------------------------------|----------------------------------------------------------------------------------------------------|--|--|--|--|
|         | Chcete-li tuto složku sdílu<br>uživateli tohoto počítače<br>zadejte název sdílené po | ito složku sdílet s uživateli sítě i ostatními<br>hoto počítače, zaškrtněte první políčko a<br>zev sdílené položky. |  |  |  |  |
|         | 🗹 Složka sdílená v síti                                                              |                                                                                                    |  |  |  |  |
|         | Název sdílené položky:                                                               | C - Stereo                                                                                                    |  |  |  |  |
|         | Povolit uživatelům v s                                                               | íti měnit mé soubory                                                                                                |  |  |  |  |

 Okno uzavřete tlačítkem OK. Dojde k nastavení sdílení. O průběhu vás informuje okno, které se po ukončení samo uzavře.
 Zbylé okno nadepsané Tento počítač uzavřete stiskem levého tlačítka myši na křížku v pravém horním rohu.

### 3. Úvodní nastavení pracovních stanic

#### Mapování serverového disku

Na všech stanicích proveďte následující kroky:

1. Na ploše zvýrazněte levým tlačítkem myši ikonu Místa v síti (jedno kliknutí) nebo vyberte z nabídky volbu Start/ Místa v síti.

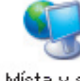

Místa v síti

- Po stisku pravého tlačítka myši se otevře nabídka, ze které zvolíte příkaz Připojit síťovou jednotku.
- V zobrazeném okně v řádku Jednotka zvolte písmeno, za kterým není žádný text (doporučujeme vybírat od koncových písmen abecedy a na všech počítačích volte stejné písmeno).

| Je <u>d</u> notka: | X: 🛩 |           |
|--------------------|------|-----------|
| <u>S</u> ložka:    | ×    | Procházet |

4. Stiskněte tlačítko Procházet. Zde musíte postupně kliknout levým tlačítkem myši na čtverečky s plusem u řádků Celá síť, Síť Microsoft Windows, následuje název firemní sítě, dále pak název počítače zvoleného jako server a na něm pak název sdíleného disku.

| ÷ | Linuxs         |
|---|----------------|
| ÷ | Server         |
| E | 🖳 😧 C - Stereo |

- 5. Zvýrazněte tento řádek a tlačítkem OK, volbu potvrďte.
- Původní okno uzavřete tlačítkem **Dokončit**.
  Otevře se okno připojeného serveru. To uzavřete stiskem levého tlačítka myši na křížku v pravém horním rohu tohoto okna.

# Instalace a nastavení programu STEREO 19 pro síťový provoz

#### 4. Instalace programu STEREO

Nyní **na všech počítačích** (na serveru i na pracovních stanicích) nainstaluje podle návodu program STEREO. Pozornost věnujte zejména nastavení parametru **FILES**.

## 5. Nastavení LANNODE

Na všech počítačích (na serveru i na pracovních stanicích) nastavte LAN-NODE. Tento údaj Vám zaručí správnou identifikaci počítačů v síti.

Aby nebylo nutno zasahovat manuálně do spouštěcího souboru, je připraven tento parametr přímo v programu STEREO. Naleznete jej v nabídce Ostatní / Parametry / Lokální parametry / Společné parametry / Parametry stanice v sekci Sdílení dat v síti LAN.

Podle zadané hodnoty program automaticky upraví spouštěcí soubory SLAN.BAT a SXPLAN.BAT.

#### UPOZORNĚNÍ

Číslo LANNODE musí být na každém počítači jiné. Nemusí se jednat o posloupnou řadu, ale nikde nesmí být vyšší než hodnota 127.

#### 6. Instalace síťového RunTime

Na všech počítačích (na serveru i na pracovních stanicích) nainstalujte síťovou podporu PC FANDu.

Na zaslaném CD se síťovou verzí programu STEREO je připraven adresář **FANDLAN** obsahující potřebný RunTime.

- 1. Z tohoto adresáře (nebo z Úvodní navigace) spusťte soubor install. exe.
- Průvodce instalací Vám nabídne, kam se bude RunTime instalovat. Zvolená cesta a adresář musí souhlasit s adresářem, do kterého jste instalovali program STEREO.

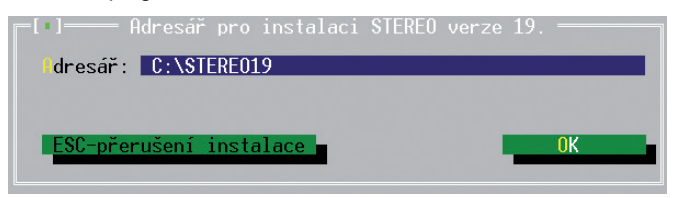

- Pokud tomu tak není, opravte ji (kliknete levým tlačítkem myši do řádku a cestu přepište).
- 4. Pak už jen potvrďte tlačítko OK. Spustí se instalace.

#### 7. Úprava zástupce programu STEREO na ploše

Na všech počítačích (na serveru i na pracovních stanicích) upravte zástupce programu (slouží ke snadnému spuštění programu) STEREO na ploše.

- 1. Klikněte pravým tlačítkem na ikonu programu STEREO na ploše.
- V otevřené nabídce vyberte poslední volbu Vlastnosti a potvrďte ji levým tlačítkem myši.
- V otevřeném okně vyberte záložku Zástupce (u Windows98 záložku Program).
- Upravte řádek Cíl (u Windows 98 Příkazový řádek) tak, že namísto původního souboru S.BAT doplňte upravený spouštěcí soubor z kapitoly 5 – SLAN.BAT nebo SXPLAN.BAT.

| 🧕 Ježeksw Stereo 19 - vlastnosti 🛛 🔍 💌         |                                          |                               |         |   |             |      |                 |                 |
|------------------------------------------------|------------------------------------------|-------------------------------|---------|---|-------------|------|-----------------|-----------------|
| Kompatibilita                                  |                                          | Zabezpečení                   |         | ł | Podrobnosti |      | Předchozí verze |                 |
| Obecné                                         | Zás                                      | stupce                        | Možnost |   | Písmo       |      | ozvržení        | Barvy           |
| Ježeksw Stereo 19                              |                                          |                               |         |   |             |      |                 |                 |
| Typ cíle:                                      | Typ cíle: Dávkový soubor systému Windows |                               |         |   |             |      |                 |                 |
| Um ístěn í c                                   | íle:                                     | STEREO19                      |         |   |             |      |                 |                 |
| <u>C</u> íl:                                   |                                          | C:\STEREO19\SXPLAN.BAT        |         |   |             |      |                 |                 |
| <u>S</u> pustit v:                             |                                          | C:\STERE019\                  |         |   |             |      |                 |                 |
| Klávesová<br>zk <u>r</u> atka:                 |                                          | Žádné                         |         |   |             |      |                 |                 |
| Spus <u>t</u> it:                              |                                          | V nomálním okně 🔹             |         |   |             |      | -               |                 |
| <u>K</u> omentář:                              |                                          | Podvojné účetnictví Stereo 19 |         |   |             |      |                 |                 |
| Qtevřít umístění souboru Změnit ikonu Upřesnit |                                          |                               |         |   |             |      |                 |                 |
| -                                              |                                          |                               | 0       | < |             | itom | 0               | Po <u>u</u> žít |

5. Provedené změny potvrďte tlačítkem OK.

#### 8. Založení firmy v programu Stereo

Na všech počítačích (na serveru i na pracovních stanicích) založte shodnou firmu.

- 1. Pomocí upraveného zástupce z plochy (viz kapitola 7) spusťte program STEREO.
- Na úvodní obrazovce zvolte položku Ostatní/ Jiná firma a stiskněte F2.
- Vyplňte požadované hodnoty a potvrďte je klávesou Enter. Na všech počítačích založte firmu se shodným Názvem a shodným údajem ve sloupci Ext.

#### 9. Nastavení v programu STEREO na stanicích

Pro správné fungování programu STEREO v síťovém provozu je třeba provést **na pracovních stanicích** toto nastavení:

- 1. Pomocí upraveného zástupce z plochy (viz kapitola 7) spusťte program STEREO.
- Na úvodní obrazovce programu STEREO přejděte do volby Ostatní/ Parametry/ Lokální parametry/ Společné parametry/ Parametry stanice.
- Zde nastavte v sekci Sdílení dat v síti lan sdílený adresář programu STEREO.

Pomocí **šipky** najeďte kurzorem na řádek, stiskněte klávesu **TAB** a zadejte **písmeno jednotky**, kterou jste nastavili v kapitole 3 – Mapování disku.

 Dále nalistujte adresář s programem STEREO a stiskněte Enter. Najděte soubor STEREO.BAT a opět potvrďte klávesou Enter. Výsledek bude např.: "X:\Stereo19"

Pokud budete používat k pořizování účetních dat i serverový počítač doplňte tento parametr i na serveru.

Ovšem ne s cestou k připojené jednotce, nýbrž s cestou na vlastní lokální pevný disk serveru (implicitně "C:\Stereo19").

#### Poznámka pro správce sítí

Ve vlastnostech síťového připojení stačí výchozí protokol sítě TCP/IP.